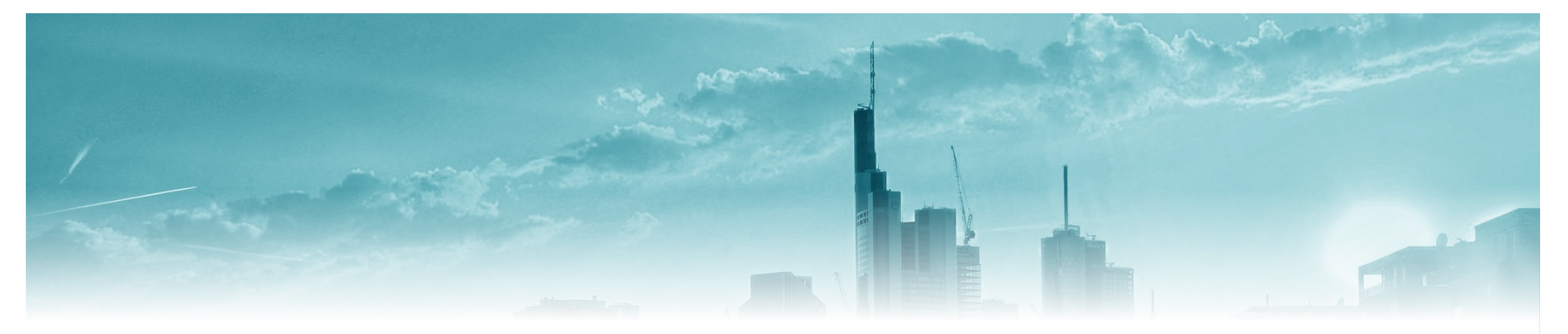

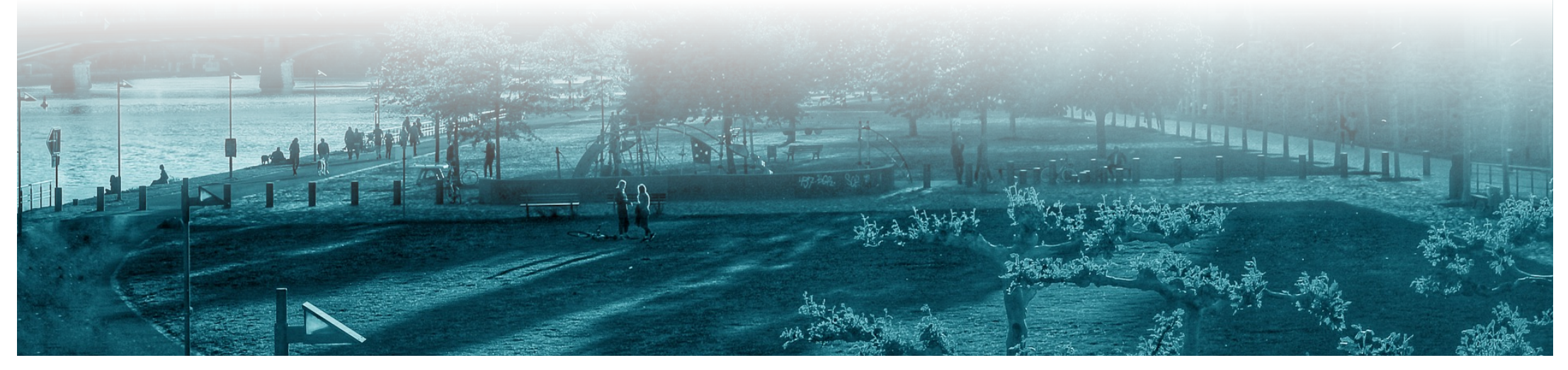

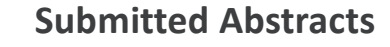

# You can find the preliminary program structure on the conference homepage.

https://dgm.de/euromat/2023/program/scientific-program

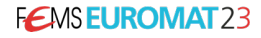

Access to the Assigning Manager

https://dgm.inventum.de/assigning/fb1618d1-17f4-40eb-938a-4cfbf16c4613?\_LANG=en

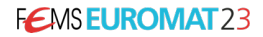

|         | DGM                                        |                   |
|---------|--------------------------------------------|-------------------|
|         | Congress & Exhibition<br>FEMS EUROMAT 2023 |                   |
|         | Sign in to your account                    |                   |
|         | E-Mail                                     |                   |
|         | Password                                   |                   |
|         | Stay logged in on this device              |                   |
|         | Sign in →)                                 |                   |
|         | Forgot your password?                      |                   |
|         |                                            |                   |
| - 1X 1% | Create user account ≧+                     |                   |
|         | LANGUAGE<br><u>EN</u>   DE                 |                   |
|         | Imprint   Privacy Policy   Terms           | the second second |
|         |                                            |                   |
|         |                                            |                   |
|         |                                            | A                 |

Follow the link and enter your access data. These are the same as you used for your Review Manager login.

In case you haven't logged in before and don't have a password, click on "Forgot your password". Afterwards, enter the email address that we contacted you with and you will receive an email with instructions to set a new password. Once that's done, you can log in directly.

FEMSEUROMAT23

🖍 Event Sessions

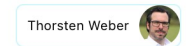

| EVENT SESSIONS                                                                | UNASSIGNED TIME | START               | END                 | ASSIGNMENT SUBMITTED                                                        |
|-------------------------------------------------------------------------------|-----------------|---------------------|---------------------|-----------------------------------------------------------------------------|
| <b>B02.01:</b> Session 01<br><b>DEADLINE: 2023-04-26</b><br>FEMS EUROMAT 2023 | 140 min         | 2023-09-06 10:30:00 | 2023-09-06 12:50:00 |                                                                             |
| <b>B02.02:</b> Session 02<br><b>DEADLINE: 2023-04-26</b><br>FEMS EUROMAT 2023 | 100 min         | 2023-09-06 14:50:00 | 2023-09-06 16:30:00 | assigned to your symposia. Click on<br>a session to assign abstracts to it. |
| <b>B02.03:</b> Session 03<br><b>DEADLINE: 2023-04-26</b><br>FEMS EUROMAT 2023 | 120 min         | 2023-09-06 17:00:00 | 2023-09-06 19:00:00 |                                                                             |
| <b>B02.04:</b> Session 04<br><b>DEADLINE: 2023-04-26</b><br>FEMS EUROMAT 2023 | 140 min         | 2023-09-07 10:30:00 | 2023-09-07 12:50:00 |                                                                             |
| <b>B02.05:</b> Session 05<br><b>DEADLINE: 2023-04-26</b><br>FEMS EUROMAT 2023 | 100 min         | 2023-09-07 14:50:00 | 2023-09-07 16:30:00 |                                                                             |
| <b>B02.06:</b> Session 06<br><b>DEADLINE: 2023-04-26</b><br>FEMS EUROMAT 2023 | 120 min         | 2023-09-07 17:00:00 | 2023-09-07 19:00:00 |                                                                             |
|                                                                               |                 |                     |                     |                                                                             |

| B02.01: Session 01 redit Na<br>2023-09-06 10:30:00 - 2023-09-06 12:50:00                                                                                                    | me the session                                                                                    | Finish session assignment                                     |
|----------------------------------------------------------------------------------------------------|---------------------------------------------------------------------------------------------------|---------------------------------------------------------------|
| Recommendation for session chair<br>Missing session chair suggestion edit<br>Unassigned time<br>140 min<br>Allowed lecture types<br>Highlight Lecture (20 min), Keynote Lecture<br>Users with assigning permission | If you already know the sessio<br>enter the respective session cl<br>e (40 min), Lecture (20 min) | n chair or take over as session chair yourself,<br>nair here. |
| Prof. Dr. Joaquín Rams<br>Rey Juan Carlos University                                                                                                    | Thorsten Weber<br>DGM-Inventum GmbH                                                               | Dr. Belén Torres Barreiro<br>Rey Juan Carlos University       |
| Paper pools           B         Structural Materials           D         0                                                                                                    | B02 Light Weight Metals                                                                           | z Miscellaneous Paperpool                                     |
| Current schedule of session                                                                                                    | Click off the Paper                                                                               | FOOT to begin the abstract assignment for this ses            |
|                                                                                                    | No submissions assigned to this ses                                                               | sion yet                                                      |
|                                                                                                    |                                                                                                   |                                                               |

| ABSTRACT                                                                                                    | SUBMISSION FOR                                   |                     |  |
|----------------------------------------------------------------------------------------------------|--------------------------------------------------|---------------------|--|
| Lecture #1740 @ online<br>(0)<br>Assessment of low and high cycle fatigue behaviour of the PBF-LB AlSi7Mg alloy in the as-built and heat-treated conditions: influence of defects<br>and microstructural features<br>Tonelli, L. (Speaker)'; Liverani, E.'; Morri, A.'; Fortunato, A.'; Ceschini, L.'<br>'Alma Mater Studiorum - University of Bologna | B02: Light Weight<br>Metals<br>FEMS EUROMAT 2023 | Select the abstract |  |
| Lecture #47 @ on site<br>(0)<br>Benefits of PEO coatings on Additively Manufactured Magnesium<br>Sharma, A. (Speaker) <sup>1</sup> ; Zerrer, J. <sup>1</sup> ; Buling, A. <sup>1</sup><br><sup>1</sup> ELB – Eloxalwerk Ludwigsburg Helmut Zerrer GmbH                                                                                                 | B02: Light Weight<br>Metals<br>FEMS EUROMAT 2023 | you want to assign. |  |
| Lecture #916 20 on site         (0)         Challenges and solutions for Nanoparticle reinforced lightweight metal composites: an overview         Li, Q. (Speaker)'; Xu, Z.²; Shaffer, M.²; Zaiser, M.³         'Department of Aeronautics, Imperial College London; 'Imperial College London; 'University of Erlangen-Nuremberg, Fuerth              | B02: Light Weight<br>Metals<br>FEMS EUROMAT 2023 |                     |  |
| Lecture #638 🖉 on site<br>(0)<br>Characterization and Modelling of L12 Dispersoid Precipitation in 5XXX Aluminium Alloys with Additions of Zirconium, Scandium, Erbium, and<br>Yttrium<br>Hughes, N. (Speaker) <sup>1</sup> ; Robson, J. <sup>1</sup> ; Fellowes, J. <sup>1</sup><br><sup>1</sup> The University of Manchester                         | B02: Light Weight<br>Metals<br>FEMS EUROMAT 2023 |                     |  |
| Lecture #890 😰 on site<br>(0)<br>Characterization at room and high temperature of Scalmalloy® lattice structures produced by PBF-LB<br>Lagalante, I. (Speaker) <sup>1</sup> ; Martucci, A. <sup>1</sup> ; Aversa, A. <sup>1</sup> ; Lombardi, M. <sup>1</sup> ; Manfredi, D. <sup>1</sup><br><sup>1</sup> Politecnico di Torino                        | B02: Light Weight<br>Metals<br>FEMS EUROMAT 2023 | FEMSEUROMAT 23      |  |

Assign submission to session B02.01: Session 01

Unassigned time 140 min

Allowed lecture types Highlight Lecture (20 min), Keynote Lecture (40 min), Lecture (20 min)

Assign submission to session

Click on "Assign submission to session" to add the abstract to the session.

| UBMISSION FOR     |        |
|-------------------|--------|
| 302: Light Weight | Metals |

CHANGE PAPER POOL

 $\sim$ 

#1740 @ online

Lecture

Assessment of low and high cycle fatigue behaviour of the PBF-LB AISi7Mg alloy in the as-built and heat-treated conditions: influence of defects and microstructural features

#### SHORT ABSTRACT

Conventional hypoeutectic AlSi7Mg cast alloys (i.e. A356, A357 and variations) are widely used for structural castings in the automotive industry (e.g. engine blocks, cylinder heads) due to their low density and high specific strength that promote mass and consumption reduction, in view of a more sustainable mobility. An improved lightweighting can be obtained by combining the use of light metals like AISi7Mg with topologically optimized designs and produced with innovative additive technologies such as laser-based powder bed fusion (PBF-LB). During their service life, automotive components are subjected to cyclic loading that can lead to fatigue damage and failure. While the fatigue behavior of conventional cast AlSi7Mg alloys is well established, the same is not true for these alloys processed by PBF-LB. The recent literature has proven that PBF-LB can be proficiently applied to AlSi7Mg alloys and most of the published works deal with their static behavior (i.e. hardness and tensile). Therefore, the present work aims at an extensive investigation of the low and high evels fatigue hebovier of the AISi7Ma (A257) allow produced by DRE-I B and subjected to tailored post-process

| D02.01. Coo                         | aian 0                      | 1                                                                                                    |                              | Finish session assignment                                                                                                    |
|-------------------------------------|-----------------------------|----------------------------------------------------------------------------------------------------|------------------------------|----------------------------------------------------------------------------------------------------|
| 2023-09-06 10:                      | 30:00 -                     | 2023-09-06 12:50:00                                                                                                    |                              |                                                                                                    |
| Decemendatio                        |                             |                                                                                                    |                              |                                                                                                    |
| Missing session                     | on for se                   | succession                                                                                                    |                              |                                                                                                    |
|                                     | on onan                     |                                                                                                    |                              |                                                                                                    |
| Unassigned time                     | e                           |                                                                                                    |                              |                                                                                                    |
| Allowed lecture t<br>Highlight Lect | types<br>t <b>ure (20</b>   | ) min), Keynote Lecture (40 min), Lecture (20 min)                                                                                |                              |                                                                                                    |
| Users with assig                    | ning pe                     | mission                                                                                                    |                              |                                                                                                    |
| Prof. Dr.<br>Rev Juan               | <b>. Joaqui</b><br>Carlos U | n Rams Thorsten Weber                                                                                                    | Dr. Belén Torres             | Barreiro                                                                                                    |
|                                     |                             |                                                                                                    |                              | , and the second second s |
| Paper pools                         |                             |                                                                                                    |                              |                                                                                                    |
| B Stru                              | uctural I                   | Materials B02 Light Weight Metals                                                                                                 | Z Miscellaneo                | bus Paperpool                                                                                                    |
| Current sche                        | edule                       | of session                                                                                                    |                              |                                                                                                    |
|                                     |                             | Lecture (20 min) V #1740                                                                                                    |                              |                                                                                                    |
| 2023-09-06<br>10:30:00              |                             | Assessment of low and high cycle fatigue behaviour of the PBF-LB AlSi7Mg alloy in microstructural features                        | ns: influence of defects and |                                                                                                    |
|                                     | Û                           | Tonelli, L. (Speaker)'; Liverani, E.'; Morri, A.'; Fortunato, A.'; Ceschini, L.'<br>'Alma Mater Studiorum - University of Bologna |                              |                                                                                                    |
|                                     |                             | Paper pool<br>B02: Light Weight Metals                                                                                            |                              |                                                                                                    |

The abstract is now added to the session. At the top, you will see the remaining time available for the session.

| Current sch            | nedule | of session                                                                                                    |                                                           |                                          |
|------------------------|--------|----------------------------------------------------------------------------------------------------|-----------------------------------------------------------|------------------------------------------|
| 0                      |        |                                                                                                    |                                                           |                                          |
| 2023-09-06<br>10:30:00 | Û      | Lecture (20 min)  #1740 Assessment of low and high cycle fatigue behaviour of the PBF-LB AlSi7Mg alloy in the as-built and he microstructural features Tonelli, L. (Speaker)'; Liverani, E.'; Morri, A.'; Fortunato, A.'; Ceschini, L.' 'Alma Mater Studiorum - University of Bologna Paper pool B02: Light Weight Metals                                                                                       | eat-treated conditions: influence of defects and          |                                          |
| 2023-09-06<br>10:50:00 | Û      | Lecture (20 min)       #47         Benefits of PEO coatings on Additively Manufactured Magnesium         Sharma, A. (Speaker) <sup>1</sup> ; Zerrer, J. <sup>1</sup> ; Buling, A. <sup>1</sup> 'ELB – Eloxalwerk Ludwigsburg Helmut Zerrer GmbH         Paper pool         B02: Light Weight Metals                                                                                                    | You can change the order of t<br>with the arrows.         | he lectures                              |
| 2023-09-06<br>11:10:00 | Û      | Lecture (20 min)  #916 Challenges and solutions for Nanoparticle reinforced lightweight metal composites: an overview Li, Q. (Speaker) <sup>1</sup> ; Xu, Z. <sup>2</sup> ; Shaffer, M. <sup>2</sup> ; Zaiser, M. <sup>3</sup> 'Department of Aeronautics, Imperial College London; <sup>2</sup> Imperial College London; <sup>3</sup> University of Erlangen-Nuremberg, Fue Peperpool B02: Light Weight Metals | You can remove an abstra<br>using this button. It will th | ct from the session<br>ien automatically |
| 2023-09-06<br>11:30:00 | Û      | Lecture (20 min)  #638 Characterization and Modelling of L12 Dispersoid Precipitation in 5XXX Aluminium Alloys with Addition Hughes, N. (Speaker) <sup>1</sup> ; Robson, J. <sup>1</sup> ; Fellowes, J. <sup>1</sup> 'The University of Manchester Paper pool Paper pool                                                                                                    | move back into the paper                                  | pool.                                    |
|                        |        | BUZ: Light weight Metals                                                                                                    |                                                           | FEMS EUROMAT 23                          |

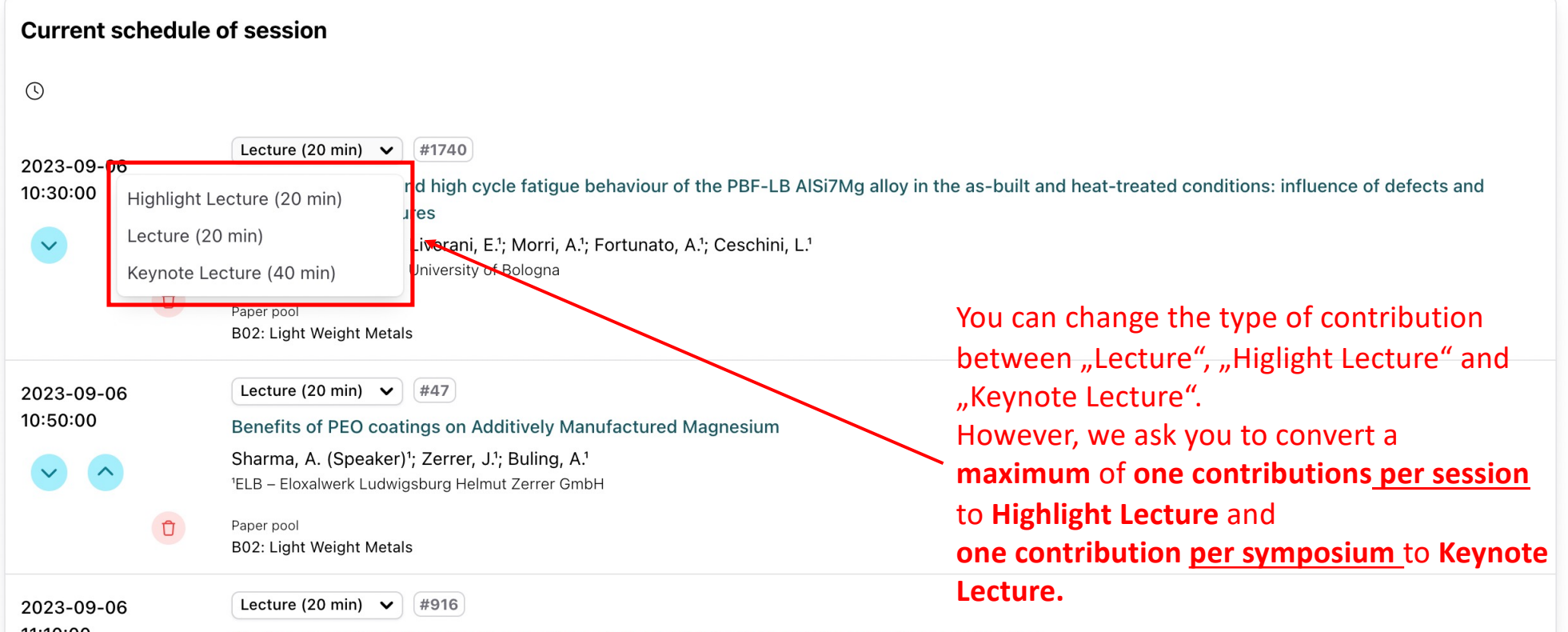

11:10:00

Challences and solutions for Nanoparticle reinforced lightweight metal composites: an overview

#### **Session Assigning Manager** If you are finished with the session assignment, please close the session via the green button on Finish session assignment B02.01: Session 01 🕑 edit the top right. You will not be able to make any 2023-09-06 10:30:00 - 2023-09-06 12:50:00 further changes after that. Recommendation for session chair Missing session chair suggestion 🗹 edit Unassigned time 60 min Allowed lecture types Highlight Lecture (20 min), Keynote Lecture (40 min), Lecture (20 min) Users with assigning permission Prof. Dr. Joaquín Rams Dr. Belén Torres Barreiro Thorsten Weber Rey Juan Carlos University DGM-Inventum GmbH Rey Juan Carlos University Paper pools **Light Weight Metals** Miscellaneous Paperpool Structural Materials В B02 Ζ 00 0 035

## → Please complete the contribution assignment no later than Wednesday, 26 April 2023

- $\rightarrow$  We ask you to convert a maximum of one abstract per <u>session</u> to Highlight Lecture.
- $\rightarrow$  We ask you to convert a maximum of one abstract per <u>symposium</u> to Keynote Lecture.
- → All contributions not assigned to a session will automatically be converted to posters after the assignment is completed and confirmed to the authors as a poster contribution.
- → If any abstracts do not fit your symposium and should be moved, please let the EUROMAT 2023 team (euromat@dgm.de) know, and they will move the abstract to the specified symposium.
- → Should there be any abstracts that should not be accepted and do not fit as a poster, please let the EUROMAT 2023 team (euromat@dgm.de) know, and they will contact the author and cancel the submission.
- → After you have completed the contribution assignment for your Symposium, the authors will be notified about the acceptance/cancellation or change of their contribution (e.g., from a Lecture to a Poster) by us.

## Thank you very much for your support!